# **Enabling Investor in ITS (Internet Trading)**

Login to "Sysadmin" Role from "192.168.95.11" using Internet Explorer.

### Path: System Users ===> Investor Maintenance ==> V

| Chittagong Stock           | Exchange I                                                                                                    | Ho<br>Us<br>.td. | me  Logo<br>erid: 147R | ut<br>AHI                             |                                                                              |               |              |          |     | CSE  |        |   |
|----------------------------|----------------------------------------------------------------------------------------------------|------------------|------------------------|---------------------------------------|------------------------------------------------------------------------------|---------------|--------------|----------|-----|------|--------|---|
| System Mas                 | ters 💈                                                                                                    | System Us        | ers                    | System Instruments                    | System Risk                                                                  |               |              |          |     |      |        |   |
|                            | $\rightarrow$                                                                                                    | Investor Mair    | itenance               |                                       |                                                                              |               |              |          |     |      |        |   |
| 1                          |                                                                                                    | User Mainten     | ance                   |                                       |                                                                              |               |              |          |     |      |        |   |
| Investors are tradir       | ng clients ,                                                                                                    | User Passwo      | rd                     | es for trading. goTX investors have t | stors have the option of trading online or through a Trader or by using both |               |              |          |     |      |        |   |
| methods. Every inv         | methods. Every investor regit Menu Maintenance ven valid investor code. This facility allows supervisors to create, modify and view the list of investors |                  |                        |                                       |                                                                              |               |              |          |     |      |        |   |
| in the system. De          | talis                                                                                                    | Office Mainte    | nance                  |                                       |                                                                              |               |              |          |     |      |        |   |
|                            |                                                                                                    | Registration /   | Approval               |                                       |                                                                              |               |              |          |     |      |        |   |
| Participar<br>Investor Nam | Participant CSE1  Type My Level Office ID Investor Code Investor Category Add Cancel 2                                                                    |                  |                        |                                       |                                                                              |               |              |          |     |      |        |   |
| Investor Code              | Office C                                                                                                    | ode Inve         | stor ID                | Investor Name                         |                                                                              | Investor Type | Account Type | Trader   | PFA | O    | otions |   |
| 147147RUS                  | 147001                                                                                                    | 147147           | RUS                    | no name no name noname                |                                                                              | ORES          | Individual   |          |     | S IA | V      | R |
| 147BASHAR                  | 147001                                                                                                    | 147BAS           | HAR                    | Shafiq Bashar Russel                  |                                                                              | ORES          | Individual   |          |     | S IA | v      | R |
| 147D101                    | 147001                                                                                                    | 147D10           | 1                      | Mehedi Abdullah Bin Hussain HA        | SAN                                                                          | ORES          | Individual   | 147ATIQ  |     | S IA | V      | R |
| 147D102                    | 147001                                                                                                    | 147D10           | 2                      | Syed Md. Moinuddin Moin               |                                                                              | ORES          | Individual   | 147IIC   |     | S IA | v      | R |
| 147D103                    | 147001                                                                                                    | 147D10           | 3                      | Iftekharul Islam                      |                                                                              | ORES          | Individual   |          |     | S IA | V      | R |
| 147D104                    | 147001                                                                                                    | 147D10           | 4                      | Shafiqul Alam sasda                   |                                                                              | ORES          | Individual   | 147CSEAU |     | S IA | v      | R |
| 147D105                    | 147001                                                                                                    | 147D10           | 5                      | Shahedul Islam                        |                                                                              | ORES          | Individual   |          |     | S IA | V      | R |

### Steps:

- 1. Select "Investor Maintenance" from "System Users".
- 2. Select "V" button.
- 3. Select "Update" from "Investor Profile".

| Investor Code         | 147D103      |                              |            |                 |                             |                   |                       |  |
|-----------------------|--------------|------------------------------|------------|-----------------|-----------------------------|-------------------|-----------------------|--|
| Office ID             |              | Investor ID 147D103          |            | Investor Type   |                             | stor Type         | Domestic Individual 💌 |  |
|                       | 147001       | Internet Access              | Disabled   |                 | Fam                         | ily Account       | Individual            |  |
| Individual Investo    | or Details   |                              |            |                 |                             |                   |                       |  |
| Salutation            | Mr.          | First Name                   | e/Initials | Iftekharul Isla | am                          |                   |                       |  |
| Middle Name           |              |                              |            |                 |                             |                   |                       |  |
| Last Name             |              |                              |            |                 |                             |                   |                       |  |
| Date Of Birth         | 1985-01-01   | Gender                       |            | Male            |                             | Marital Status    |                       |  |
| Personal Mobile       |              | Office Mobile                |            | Introducer      |                             |                   |                       |  |
| Email ID              |              | Father/Husband Name          |            |                 |                             |                   |                       |  |
| Educational Qualifica | ation        | Occupation                   |            | Not Provided    |                             | Income Range      | Not Provided          |  |
| Nationality           | RANCI ADESHI |                              |            |                 |                             | -                 |                       |  |
| Investor Other D      | otaila       |                              |            |                 |                             |                   |                       |  |
| Investor Status       | Active       | KYC                          | Applicativ | a Seet          |                             |                   |                       |  |
| Disk Category         |              | Brokerage Category           | Applicato  | ol              | Power Her                   |                   |                       |  |
| Trades                | Normai       | Drokerage Category           | Default_I  | Plan            | Fower oat                   | -                 | None                  |  |
| I aget Trading Date   | 2011 02 22   | PFA<br>Decouverd Evelor Date | 2011.00    | 22              | First Effective Date        |                   | 2011 02 22            |  |
| Lesse Status          | 2011-05-23   | Password Expiry Date         | 2011-05    | - 22            | Brokerage Category Querride |                   | 2011-05-23            |  |
| Logon Status          | N            | Risk Override Flag           | Ŷ          |                 | brokerage                   | Category Override | N                     |  |
| Custodian             |              |                              |            |                 |                             |                   |                       |  |
| Authorized Bernen N   | lama         | ized Person Address          |            |                 | Deaduat Da                  | aistand           | CSE/EQUITY            |  |
| Authorized Person N   | vame         | 3                            |            |                 | PIUGUCI RE                  | gistered          |                       |  |
|                       |              |                              |            |                 |                             |                   |                       |  |

Chittagong Stock Exchange Ltd.

4. Select "Internet Access" and choose "Active"

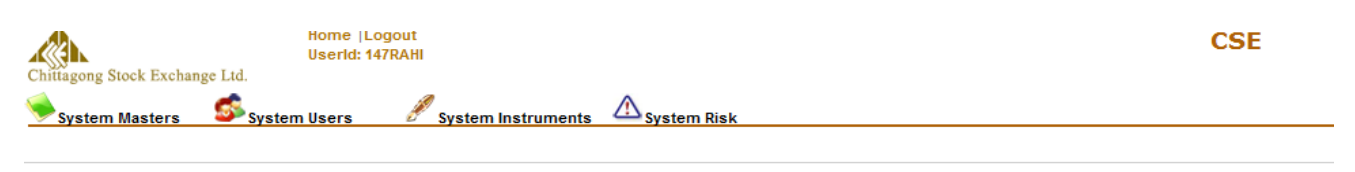

| vestor Code * 147D103           |              | Investor ID*      | 147D103                                      | Investor 7 | ype* Domestic Indi | vidual 👻 |
|---------------------------------|--------------|-------------------|----------------------------------------------|------------|--------------------|----------|
| Office ID* 147001               | Search       | Internet Access*  | Disabled 🔹                                   | Family Acc | ount* Individual   | +        |
| dividual Investor Details       | 1            | $\longrightarrow$ | Disabled<br>Active                           |            |                    |          |
| Salutation* Mr.                 |              | First Na          | Inactive<br>me / Initials * Iftekharul Islam | n          |                    |          |
| Middle / Full Name              |              | -                 |                                              |            |                    |          |
| ast / Surname Name *            | < <u>−</u> ! | 5                 |                                              |            |                    |          |
| Date Of Birth 1985-01-01        |              |                   | Gender Male                                  | - Ma       | rital Status NA    | •        |
| Personal Mobile                 |              |                   | Office Mobile                                |            | Introducer         |          |
| Email ID                        |              | ←6                | usband Name                                  |            |                    |          |
| ducational Qualification Select | -            |                   | Occupation Not Provided                      | • Inco     | me Range Not Provi | ided 🔄   |
| Nationality PANCIADES           |              |                   |                                              |            |                    |          |

- 5. Enter Last /Surname.
- 6. Enter Email ID.
- 7. And Choose "Save" from the bottom.

## **Enabling Investor in Mobile & EXE (Internet Trading)**

Login to "Sysadmin" Role from "192.168.95.11" using Internet Explorer.

| Chittagong Stock Exchange Ltd. | Home  Logout<br>Userld: 147RAHI |                  |                     |            |
|--------------------------------|---------------------------------|------------------|---------------------|------------|
| System Masters Syste           | m Users 🥖                       | System Instrumen | ts System Risk      |            |
| Email ID                       |                                 | Fath             | ner/Husband Name    |            |
| Educational Qualification Sele | ct 💌                            |                  | Occupation Not      | Provided 🔹 |
| Nationality BANC               | GLADESHI                        |                  |                     |            |
| Investor Other Details         |                                 |                  |                     |            |
| KYC A                          | plication not sent              | Ŧ                | Risk Category* Norm | al 💌       |
| 1 Power User * No              | one                             | <b>•</b>         | Trader              | Search     |
| Authorized Person Name         | e allowed                       |                  |                     |            |
| Authorized Person Address      | e And Excecutable a             | llowed           |                     |            |
| Product Registered *           | GoTx                            | Products         |                     |            |
| CSE/EQUITY                     | ADD<br>REMOVE                   |                  |                     |            |

### Path: System Users ===> Investor Maintenance ==> V

### Steps:

- 1. Perform Steps 1 to 6 from "Enabling Investor in ITS (Internet Trading)"
- 2. From "Investor Other Details" select drop down menu in "Power User"
- 3. Select the among the following options:
  - a. None: Only web access is enabled.
  - b. Lite Allowed: Only Mobile & Web access are enabled.
  - c. **Executable Allowed:** Only EXE (DWS) & Web access are enabled.
  - d. Lite And Executable Allowed: Mobile, Web & EXE (DWS) access are enabled.
- 4. Choose "Save" from the bottom.